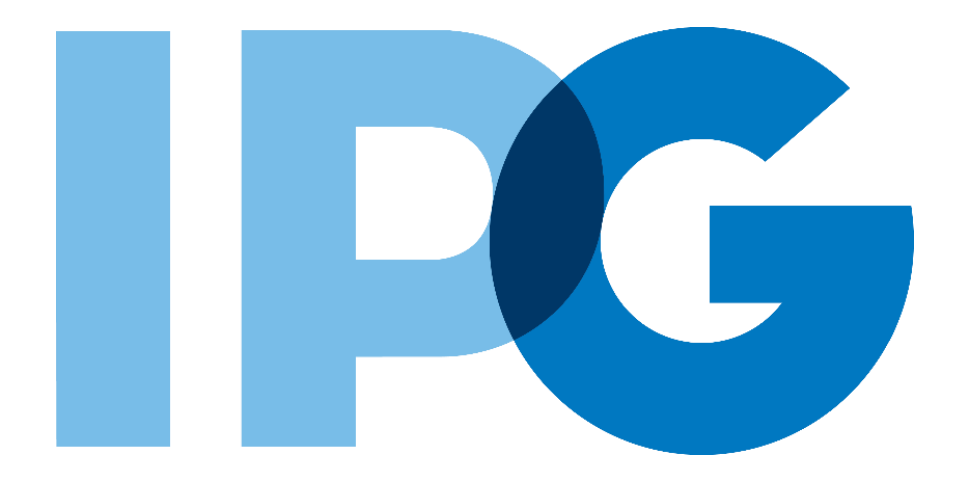

## Supplier Onboarding Ariba User Guide

## Log In to an Existing Ariba Network Account

For Suppliers

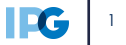

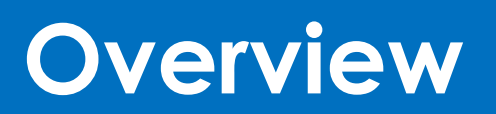

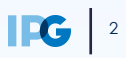

### Document Purpose:

The purpose of this document is to provide detailed guidance for IPG's suppliers to navigate the supplier onboarding portal (SAP Ariba Network) and complete the various supplier onboarding forms from the system:

- ► External Registration Form
- Certificates
- Risk Assessments
- Self-reporting any information updates through the SAP Ariba Network

#### **Document Structure:**

Each form has its own section outlining step-by-step directions and supplemental screenshots to successfully register to become a new supplier with IPG.

Also included in this document is a section for suppliers to reach out to Ariba in the event they have questions or run into any technical issues.

| Scenario                            |                                         |
|-------------------------------------|-----------------------------------------|
|                                     |                                         |
| A role-based scenario, providing an | Detailed instructions of the testing    |
| overview of the objectives from an  | process, including visual depictions of |
| operational business perspective    | the steps to help walk testing          |
|                                     | participants through the process        |

| - Key |             |                                                                                                    |
|-------|-------------|----------------------------------------------------------------------------------------------------|
| #     | Required    | This process step is critical and should be completed before proceeding to the next step                              |
| #     | Optional    | This process step is not critical for the end-to-end process                                                          |
| #     | Conditional | This process step is informed by a predecessor. It may or may not appear depending how driving questions are answered |
| ?     | Help tip    | Footnotes or additional information that may be helpful to understand how certain functionality works in the solution |
|       |             |                                                                                                    |

## Supplier Registration: Key Terms Definition

| Key Term                                  | Definition                                                                                                    |  |  |
|-------------------------------------------|----------------------------------------------------------------------------------------------------|--|--|
| Foreign Vendor                            | Vendors located outside of the agency country                                                                                                    |  |  |
| Vendor Registration                       | This process encompasses two parts and is<br>required for the vendor to be onboarded: (1)<br>Obtaining crucial vendor information such as<br>bank information, tax IDs, etc. (2) Shared<br>Services validations and necessary approvals                        |  |  |
| Domestic Individual<br>Tax Review         | Vendors who are individuals located within<br>the agency country may undergo the<br>Domestic Individual Vendor Tax Review                                                                                                    |  |  |
| Foreign Vendor<br>Tax Review <sup>1</sup> | Vendors that are located outside of the agency country will register to become a vendor and will undergo the Foreign Vendor Tax Review                                                                                                    |  |  |
| Category Classification                   | The category/-ies best associated with the<br>product / service the Vendor is providing. This will<br>feed into how you can search for and filter through<br>existing vendor records                                                                           |  |  |
| Diversity / Certifications                | Suppliers may hold certifications related to<br>diversity classifications. If applicable, the supplier<br>will receive separate Diversity Questionnaire<br>(includes certificate details) to complete. This<br>process will not delay the registration process |  |  |

# Log In with an Existing Ariba Network Account

## Log In with Existing Ariba Network Account

#### - Scenarios ·

The supplier contact will receive an email notification, inviting them to register on the Ariba Network – the supplier-side of the portal. If you already have an Ariba Network account with other customers that use Ariba, follow these steps to log in with existing credentials.

The supplier will receive an email notification, requesting them to sign up or log in to the Ariba Network. The system generated email will be sent from IPG Corporate.

Click on the **Click Here** link in the email.

NOTE: To access training and support materials, paste the provided link into your browser to access IPG documentation.

**NOTE:** For foreign suppliers located outside the agency location, complete the Foreign tax process. The tax documentation attachment will be required as you complete the Registration form in Ariba.

| Invitation: Register to become a supplier with [US22-USF6] - Octagon US Financial Service                                                                                                    | es          |
|----------------------------------------------------------------------------------------------------|-------------|
| IPG Corporate <s4system-prod3+ipg-t.doc597609685@ansmtp.<math>\epsilon <math>↔</math> Reply All <math>→</math> For</s4system-prod3+ipg-t.doc597609685@ansmtp.<math>                                                                                                    | rward 🚺     |
| To OKhan, Shaban (JEC-GIS)                                                                                                    | hu 1/19/202 |
| (1) If there are problems with how this message is displayed, click here to view it in a web browser.<br>Click here to download pictures. To help protect your privacy, Outlook prevented automatic download of some pictures in this message.                                                                                                    |             |
| × 80<br>Ř                                                                                                    |             |
| Register as a supplier with [US22-USF6] - Octagon US Financial Services                                                                                                    |             |
| Hello Shaban Khan!                                                                                                    |             |
| You have been invited to register as a supplier with [US22-USF6] - Octagon US Financial Services, a division of Interpublic Group ( <u>https://www.interpublic.com/our-companies/</u> ).                                                                                                    |             |
| If you have previously done business with the Interpublic Group of Companies or its subsidiaries, you should have received an email prior to this invitation with instructions for validating and updating the existing information on file.                                                                                                    |             |
| Please follow below steps to complete the Supplier Registration Process:           I         Click Here to access the Ariba system. Follow the instructions to either Sign Up to create a new account with the Ariba Network, or Log In if you already have an existing Ariba account and will sign in using your existing Ariba Network credentials (username and password). |             |
| There is no charge to create your account and registration is required in order to be set up as a supplier in our financial system.                                                                                                    |             |
| You will be prompted to complete our IPG Standard External Registration     Questionnaire.                                                                                                    |             |
| You can select <b>Save draft</b> if you need to come back at a later time.                                                                                                    |             |
| · once you have completed the form, select <b>Submit Entire Response</b> .                                                                                                    |             |
| Chrome is the recommended browser for accessing Ariba                                                                                                    |             |
|                                                                                                    |             |
| For training and support materials, or to submit a request for help with the supplier                                                                                                    |             |
| onboarding/                                                                                                    |             |
| Note: If you are a foreign vendor working with a US IPG Agency, registration via Comply is<br>required. Comply is used to ensure all submissions are compliant with U.S tax laws. Please refer<br>to the related materials on our supplier onboarding site linked above.                                                                                                    |             |
|                                                                                                    |             |

EG

# Optional # Conditional

Help Tip

## Log In with Existing Ariba Network Account

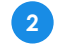

If the supplier contact already has an SAP Ariba Network account **that they use** for other customers that use Ariba, click Log In.

| P Ariba Proposals and Questionnaires 👻                                                                                                    | ? |
|----------------------------------------------------------------------------------------------------|---|
| Welcome, Wanda Vision                                                                                                    |   |
| Have a question? Click here to see a Quick Start guide.                                                                                                    |   |
| Sign up as a supplier with <b>IPG - TEST</b> on SAP Ariba.                                                                                                    |   |
| IPG - TEST uses SAP Ariba to manage procurement activities.<br>Create an SAP Ariba supplier account and manage your response to procurement activities required by IPG - TEST. |   |

3 You will be directed to another page, prompting the existing **username** and **password** credentials. Enter your credentials.

If you forgot your username or password, click the associated links on this page.

### 4 Then click **Continue**.

| Ariba Proposals and Questionna                                                | ires 🗸                                                                                                    | 0                                                                                                    |
|-------------------------------------------------------------------------------|----------------------------------------------------------------------------------------------------|----------------------------------------------------------------------------------------------------|
| Enter Your Account Inform                                                     | ation                                                                                                    | * Indicates a required field                                                                                                    |
| You are using an Ariba Sourcing test a<br>username and password. After you su | ccount to register on the Ariba Commerce Cloud. Enter your existing A<br>ccessfully log in, your existing Ariba Commerce Cloud test account pro | riba Commerce Cloud, Ariba Discovery or Ariba Network test account<br>file will become your Ariba Sourcing supplier test account profile. |
|                                                                               | Username:* martin.acme@acme.com                                                                                                    |                                                                                                    |
|                                                                               | Porgot Username<br>Forgot Password                                                                                                    | 4<br>Continue Cancel                                                                                                    |

## Log In with Existing Ariba Network Account

Upon successfully logging in with your Ariba Network account, the supplier will be taken directly to IPG's registration form to fill out and submit to IPG.

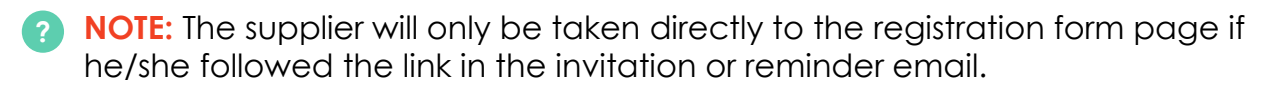

#### IPG's registration form:

| < Go back to IPG - TEST Dashboard                   | I                                                                                           |                      | Desktop File Sync                    |
|-----------------------------------------------------|---------------------------------------------------------------------------------------------|----------------------|--------------------------------------|
| Console                                             | Doc299901995 - Standard External Registration Questionnaire                                 |                      | B Time remaining<br>19 days 19:15:17 |
| Event Messages<br>Event Details<br>Response History | All Content                                                                                 |                      |                                      |
| Response Team                                       | Name 1                                                                                      |                      |                                      |
|                                                     | I General Vendor Information                                                                |                      | <u>^</u>                             |
| <ul> <li>Event Contents</li> </ul>                  | 1.1 Vendor Business/DBA Name ①                                                              | * Acme Inc.          |                                      |
| All Content                                         | 1.2 Vendor Business/DBA Name 2 (for long<br>names/continuation of Vendor Business/DBA Name) |                      |                                      |
| 1 General Vendor<br>Infor                           | 1.3 Vendor Legal Name(if different than DBA) (i)                                            |                      |                                      |
| 2 Contact Information                               | 1.4 Vendor Legal Name 2(if different than DBA and ()<br>more than 35 Chars)                 |                      |                                      |
|                                                     |                                                                                             | *Show More           |                                      |
| 3 Supplier<br>Classification                        |                                                                                             | Street: 800 Frank St | ii                                   |
| 4 Tax Information                                   |                                                                                             | Street 2:            | ·                                    |
| 6 Payment<br>Information                            | (*) indicates a required field                                                              |                      | Þ                                    |
| 8 Bank Information                                  | Submit Entire Response Save draft                                                           | Compose Message      | Excel Import                         |

#### IPG's daily reminder email to register:

| Action needed: Complete your registration for [1012] - Orion US                                                                                                    |  |           |                       |       |
|----------------------------------------------------------------------------------------------------|--|-----------|-----------------------|-------|
| IPG Corporate <s4system-prod3+ipg-t.doc276027921@ansmtp.ariba.com></s4system-prod3+ipg-t.doc276027921@ansmtp.ariba.com>                                                                                                    |  | Keply All | $\rightarrow$ Forward | •••   |
|                                                                                                    |  |           | Thu 9/23/2021 10:4    | 10 PM |
| Hag for follow up.                                                                                                    |  |           |                       |       |
| Hello Jane Doe,                                                                                                    |  |           |                       |       |
| [1012] - Orion US 1012-1 invited you to register as a supplier on Wednesday, September 15, 2021 at 8:09 AM, India Standard Time but you have not yet submitted Standard External Registration Questionnaire. Your response is due by Wednesday, October 8, 6104 at 8:59 AM, India Standard Time. Please vis t Click Here to complete your registration and submit as soon as possible. |  |           |                       |       |
| Please refer to training and support materials on <a href="https://suppliermanagement.interpublic.com/supplieronboarding">https://suppliermanagement.interpublic.com/supplieronboarding</a> for any questions and general FAQs regarding the new vendor onboarding process.                                                                                                    |  |           |                       |       |
| Sincerely,                                                                                                    |  |           |                       |       |
| [1012] - Orion US                                                                                                    |  |           |                       |       |
|                                                                                                    |  |           |                       |       |

The supplier has 2 weeks to complete the form and submit their information. After 2 weeks, the supplier will need to follow up with IPG to ask to be reinvited. For more information, please see **IPG's supplier site**.

## **Troubleshooting Errors**

### Error: Account already merged to another Ariba Sourcing user account

Did you receive this error message when trying to enter your existing Ariba Network login credentials?

| The username and password you entered has already merged to anot<br>Sourcing user account. | her Ariba Sourcing user account. Please enter another Ariba | Commerce Cloud, Ariba Discovery, or Ariba Network username and password to merge to your Ariba |
|--------------------------------------------------------------------------------------------|-------------------------------------------------------------|------------------------------------------------------------------------------------------------|
| Username: *                                                                                | martin.acme@acme.com                                        |                                                                                                |
| Password: *                                                                                |                                                             |                                                                                                |
|                                                                                            | Forgot Username<br>Forgot Password                          |                                                                                                |

If so, you may have another account with IPG with the same login credentials. You can merge your existing and new account under one account.

This will ensure you can log in to all your accounts using one username and password and switch between multiple accounts.

- If you'd like to approve and verify the account linkage, enter the existing username under the Approval Needed section to send the request to the account's associated email address.
- 2 If you'd like to link without approval, enter the username and password of the account you'd like to link under the **No Approval Needed** section.

| SAP Ariba Proposals and Questionnaires - Stan                                                                                                    | dard Account Upgrade                  | EST MODE                                                                      |
|----------------------------------------------------------------------------------------------------|---------------------------------------|-------------------------------------------------------------------------------|
| Link User IDs                                                                                                    |                                       |                                                                               |
| If you have multiple user accounts, you can link your user IDs to,<br>Log in to all your accounts using one username and password<br>Switch between your multiple accounts | gether. By linking your user IDs<br>1 | you can:                                                                      |
| APPROVAL NEEDED                                                                                                    |                                       | NO APPROVAL NEEDED                                                            |
| Send a link request to another account. After the request is approve<br>accounts will be linked.                                                                           | d by the other account, the two       | Enter the username and password of another account to which you want to link. |
| Username: *                                                                                                    |                                       | Username:*                                                                    |
| Send link request                                                                                                    |                                       | Password:*                                                                    |
|                                                                                                    |                                       | Link accounts                                                                 |
|                                                                                                    |                                       |                                                                               |